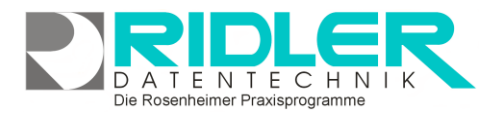

adad95

# Adressenverwaltung:

In der Adreßverwaltung können Adressen ohne unmittelbaren Praxisbezug erfaßt und verwaltet werden. Die hier gespeicherten Adressen werden nicht für Kassen- oder Privatabrechnung verwendet. Die Adreßverwaltung dient als allgemeine Ablage für Adressen, die sich nicht den Bereichen Patienten, Ärzte, Krankenkassen oder Mitarbeiter zuordnen lassen. Die Adreßverwaltung ist bestens geeignet für kommerziell verwendete Kontakte. Die hier erfaßten Adressen können mit geringem Aufwand selektiert und für Emailnewsletter oder konventionelle Mailings verwendet wer-

| adadys version 2016.1.10:          | sa kundei                 | mummer: 2 | 18012 - Evo | ressverm   | ercung)  |                |        |            |            |                |            |           |             | -             | · • *             |
|------------------------------------|---------------------------|-----------|-------------|------------|----------|----------------|--------|------------|------------|----------------|------------|-----------|-------------|---------------|-------------------|
| Menü                               |                           |           | •           | 亩          | 2        |                |        | 2          |            |                |            |           |             |               |                   |
| PraxPlan                           | v                         | ~         |             |            | -        |                |        |            |            |                |            |           |             |               |                   |
| Patienten                          | ~                         | 0.        | ninzurugen  | eschen     | Paire    | schuungsviceos |        | LKE        |            |                |            |           |             |               |                   |
| Abrechnung                         | v                         | Adre      | ssnummer    |            | Ve       | rname          |        | Name       |            |                | PLZ        |           | Ort         | Strasse       |                   |
| Ärzte                              | ~                         | Τ -       |             |            | -0       |                |        | 0:         |            |                | ·0:        |           | (D)         | 0             |                   |
| Hitglieder                         | ¥                         |           |             |            | 29 He    | xger<br>xxr    |        | Musterne   | m          |                | 83032      |           | Bacachaim   | Levelury      |                   |
| Krankenkassen                      | ×                         | 1         |             |            |          | 24             |        | Plantarity |            |                | 0.0022     |           | PLANE I LET | And the state |                   |
| Hitarbeiter                        | ¥                         | 1         |             |            |          |                |        |            |            |                |            |           |             |               |                   |
| Aufgaben                           | v                         | 1         |             |            |          |                |        |            |            |                |            |           |             |               |                   |
| Mandanten                          | ×                         | 1         |             |            |          |                |        |            |            |                |            |           |             |               |                   |
| Adressenverwaltung                 |                           |           |             |            |          |                |        |            |            |                |            |           |             |               |                   |
| Adressenverwaltung<br>Adresseniste |                           | L         |             |            |          |                |        |            |            |                |            |           |             |               |                   |
| Artikelverkauf                     | ~                         |           |             |            |          |                |        |            |            |                |            |           |             |               |                   |
| Buchhaltung                        | v                         | ✓nidt.    | archiviert  |            |          |                |        |            |            |                |            |           |             |               | Filter bearbeiten |
| Übungen                            | ¥                         |           |             |            |          |                |        |            |            |                |            |           |             |               |                   |
| Service                            | v                         | Anso      | thift F     | ionmunikat | ion      | Neno Filter    | Zusatz | Briefe     | Bild       | Objekte        | 9          | 6 Verkauf |             |               |                   |
| Extras                             | ×                         | Perso     | n / firma   |            |          |                | A      | schrift    |            |                |            |           |             |               |                   |
| Hilfe                              |                           | Ner       | e           | Mustern    | ann      |                | ð      | Land 1     |            | PLZ 830        | 22 -       |           |             |               |                   |
| Über adad95                        |                           | Vorr      | hame        | Hans       |          |                |        | Ot i       | losenheim  |                |            |           |             |               |                   |
| Hife aufrufen F1                   |                           | Geb       | urtsdatum   | Sornteg    | , 1. Jan | uar 1950 🔝     |        | Staße i    | dzeterst.  |                |            | Hausnr. 1 |             |               |                   |
| adad95 Forum aufrufien             |                           | Ges       | chiedrit    | minnid     |          |                |        | Arrede Ar  | schrift He | errn           |            |           |             |               |                   |
| Teamviewer starten                 |                           | Tite      |             |            |          |                |        | Arrede Bri | ef Se      | shr geehrter H | ierr Nuste | mem,      |             |               |                   |
| Programmi den den                  | Ansprechpartner Adressart |           |             |            |          |                |        |            |            |                |            |           |             |               |                   |
|                                    |                           | Acre      | rechartner  |            |          |                |        |            |            |                |            | archivert |             |               |                   |
|                                    |                           | Tele      | fon / Fax   |            |          |                |        | OF         | kontakt    | keine Adre     | two:       |           |             |               |                   |
|                                    |                           | EMA       | 4           |            |          |                |        | Overein    |            | 0.4444.444     |            |           |             |               |                   |
|                                    |                           |           | _           |            |          |                |        |            |            |                |            |           |             |               |                   |

den. Auch ein Verkauf mit Bondruck an hier gespeicherte "kommerzielle Kundschaft" ist enthalten.

Dokumente oder Bilder werden eingescannt, Dateien und Objekte beliebiger Art werden bei der jeweiligen Adresse abgelegt und archiviert. Der Briefdialog erfolgt schnell und unkompliziert. Adad95 erstellt in Sekundenschnelle ein komplettes Anschreiben unter Verwendung des gewählten Praxisbriefpapiers und der Adreßdaten. Sie verfassen Ihr Schreiben und adad95 speichert das Ergebnis wahlweise in dem dafür vorgesehenen Ordner oder auf Wunsch auch in der gegen unbefugten Zugriff geschützten Datenbank.

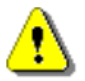

# Hinweis:

Export und Serienbrieffunktion aktivieren Sie unter dem Menüpunkt Adressenliste.

# Der Maskenaufbau oben:

Der obere Teil der Maske Adressenverwaltung ist als Liste aufgebaut und dient dem Auffinden einer gewünschten Adresse. Es kann in allen Spalten gesucht, sortiert und gefiltert werden.

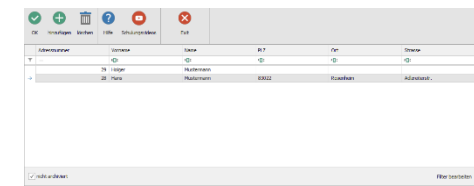

# Adresse suchen:

Klicken Sie in der Auswahlliste in die Spalte in dem sich der Suchbegriff befindet und geben dann den gesuchten Begriff ein.

Beispiel 1: Sie suchen eine Adresse mit der Postleitzahl 83022.

Klicken Sie UNTER die Spaltenüberschrift PLZ und geben Sie 83022 ein.

Beispiel 2: Sie suchen die Adresse eines Käufers mit Nachnamen "Maier".

Aktivieren Sie mit [STRG + F] die Volltextsuche / Filter und geben Maier ein.

Eine ausführliche Beschreibung der Such- Sortier- und Filterfunktion finden Sie in der Hilfe Listenhandling.

# Der Maskenaufbau unten:

Im unteren Teil der Adressenverwaltung erfolgt das Erfassen und Be arbeiten von Adreßdaten.

Der linke Bereich ist statisch. Dieser ist in zwei Teilbereiche aufgegliedert. Der erste Bereich beschreibt allgemeine Daten einer Firma oder Person:

| Person / Firma  | Anschrift                |   |                                    |           |                                |         |         |      |
|-----------------|--------------------------|---|------------------------------------|-----------|--------------------------------|---------|---------|------|
| Name            | Ridler Datentechnik      | 0 | Land                               | D -       | ··· PLZ                        | 83024 - |         |      |
| Vorname         |                          |   | Ort                                | Rosenhe   | im                             |         |         |      |
| Geburtsdatum    | Samstag, 1. Oktober 1988 | 3 | Straße                             | Prinzrege | entenstr.                      | -       | Hausnr. | 94   |
| Geschlecht      | Firma                    | - | Anrede                             | Anschrift | Firma                          |         |         |      |
| Titel           | •                        |   | Anrede                             | Brief     | Sehr geehrte Damen und Herren, |         |         |      |
| Ansprechpartner | Ansprechpartner          |   |                                    |           |                                |         |         |      |
| Ansprechpartner | Matthias Ridler          |   | OPriv                              | atoerson  | OGur                           | 0e      | archiv  | iert |
| Telefon / Fax   | 08031/88030              |   | Firmenkontakt     Okeine Adressart |           |                                |         |         |      |
| EMail           | Datentechnik@Ridler.de   |   | O Verein                           |           |                                |         |         |      |

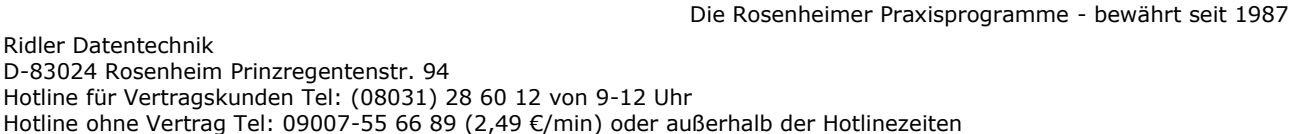

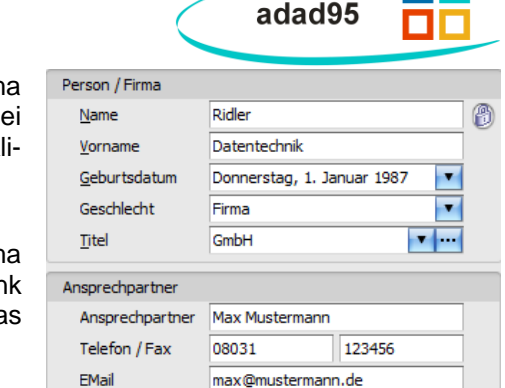

Name: Den Nachnamen einer Person oder den Namen einer Firma z.B. Mustermann. Bei bestehendem Datensatz sind die ersten zwei Zeilen gegen versehentliches Ändern geschützt. Zur Änderung kli-

cken Sie auf das Schloßsymbol

Vorname: Der Vorname einer Person oder Bezeichnung einer Firma z.B. Autohaus. Wird der Vorname eingegeben, schlägt adad95dank einer integrierten Vorname-Geschlecht Datenbank automatisch das Geschlecht vor.

Geburtsdatum: Das Geburtsdatum einer Person oder Gründungsdatum eines Unternehmens.

Geschlecht: Das Geschlecht einer Person oder Firma im Falle eines Unternehmens.

Titel: Der Titel einer Person. Im Falle einer Firma sollte nicht die Rechtsform (z.B. GmbH) eingetragen werden, da sonst die Briefanrede der Anschrift ungünstig angelegt wird.

Der zweite Bereich ist für die Kontaktdaten (Name, Telefon und Email) eines Ansprechpartners bestimmt, falls eine Firma erfaßt wird.

- Die Schaltfläche Pfeil nach unten öffnet bei Klick weitere Auswahlmöglichkeiten für das Eingabefeld. ÷ Mit Klick wird der Inhalt übernommen.
- Die Schaltfläche drei Punkte zeigt an, daß in diesem Feld eine zu bearbeitende Liste bereitgestellt wird. •••• Linksklick öffnet die Liste zu Auswahl und Bearbeitung.

hinzufügen

# Adresse anlegen:

Klick auf die Schaltfläche Hinzufügen leert die Maske und startet die Neuanlage.

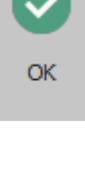

# Adresse speichern:

Klick auf die Schaltfläche OK speichert erfaßte oder geänderte Daten ohne weitere Nachfrage.

Hinweis: Falls Angaben geändert wurden und diese noch nicht gespeichert sind, erkennt dies adad95 und empfiehlt das Speichern.

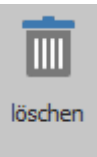

# Adresse löschen:

Klick auf die Schaltfläche Löschen löscht den aktuellen Datensatz.

|       | <ul> <li>Sollen die Daten der neuen Adresse gespeichert<br/>werden?</li> </ul> |  |  |  |  |  |  |  |  |  |  |
|-------|--------------------------------------------------------------------------------|--|--|--|--|--|--|--|--|--|--|
|       | Ja <u>N</u> ein                                                                |  |  |  |  |  |  |  |  |  |  |
| Be Be | suchen Sie uns im Internet unter <u>adad95.de.</u>                             |  |  |  |  |  |  |  |  |  |  |
|       |                                                                                |  |  |  |  |  |  |  |  |  |  |
|       |                                                                                |  |  |  |  |  |  |  |  |  |  |
|       |                                                                                |  |  |  |  |  |  |  |  |  |  |
| adad9 | 15 Adressenverwaltung                                                          |  |  |  |  |  |  |  |  |  |  |
|       | Wollen Sie den markierten Datensatz wirklich löschen?                          |  |  |  |  |  |  |  |  |  |  |
|       |                                                                                |  |  |  |  |  |  |  |  |  |  |

adad95 Adressenverwaltung

Besuchen Sie uns im Internet unter adad95.de

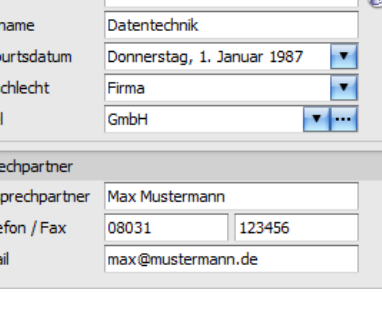

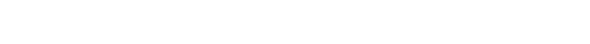

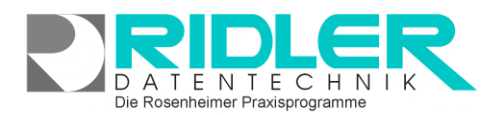

Kommunikation

# Die Rosenheimer Praxisprogramme - bewährt seit 1987

Memo

Filter

Zusatz

Briefe

Bild

Anschrift Land

Ort

D

Kommunikation

Objekte

÷ ...

Rosenheim

Der Bereich rechts unten wird über dieses Menü geschaltet:

# Anschrift:

Anschrift

Klick auf den Menüpunkt **Anschrift** zeigt die adressenrelevanten Daten wie **Land, Postleitzahl**, **Ort**, **Straße** und **Hausnummer**. Die Eingaben von Postleitzahl, Ort, Straße und Hausnummer werden automatisiert ergänzt, bzw. auf Richtigkeit geprüft. adad95 enthält das gesamte Postleitzahlen-, Ort-, und Straßenverzeichnis der Bundesrepublik Deutschland. Zusätzlich werden auch bei Orten ohne Straßenverzeichnis die PLZ-Straßen-Kombinationen gespeichert. Dies erleichtert auch bei kleinen Orten die Adreßeingabe.

Anrede Anschrift wird zum Druck im Sichtfenster verwendet.

Anrede Brief wird als Anrede beim Schreiben eines Briefes übernommen.

# Adreßart:

Im Unterbereich **Adreßart** kann angegeben werden, um welche Art des Kontaktes es sich handelt. Es kann **Privatperson, Firmenkontakt, Verein** und **Gruppe** sowie keine Adreßart angegeben werden. Wird **archiviert** markiert erscheint die Adresse nicht mehr in der Auswahlliste.

# Kommunikation:

Klick auf Menüpunkt **Kommunikation** zeigt Platz für eine Vielzahl von Kommunikationswegen. Es können mehrfache Angaben zu Telefon, Telefax, E-Mail und Internetadresse gemacht werden. Klick auf die jeweiligen Helferchen erzeugt entsprechende Aktionen.

Zur Nutzung des <u>SMS-Dienstes</u> muss grundsätzlich die Vorwahl mit erfaßt werden.

5M5 Die Schaltfläche SMS öffnet das SMS-Feld und ermöglicht den Versand einer SMS.

**EMail** Die Schaltfläche **Email** erzeugt bei Klick eine Email an die im Feld davor angegebene Email-Adresse.

WEB Die Schaltfläche **Web** öffnet den Webbrowser mit der im Feld davor angegebenen Web-Adresse.

# Memo:

Das Memo kann beliebigen Text aufnehmen. Bei Klick auf die Schaltflächen **Hinzufügen** oder **Bearbeiten** wird eine neue Datei in einem sich öffnenden Texteditor Fenster erstellt oder zur Bearbeitung gestartet. Als Name des Memos wird der Inhalt der Datei so weit wie möglich angezeigt. Falls mehr als vier Memos angelegt werden, erscheint rechts ein Scrollbalken, um die einzelnen Memos auszuwählen. Mit einem Klick auf **Löschen** wird die markierte Datei gelöscht. Mit der Tastenkombination **[Strg+F]** können Sie ein Suchfeld öffnen mit dem Sie Ihre Memos schnell und einfach durchsuchen können.

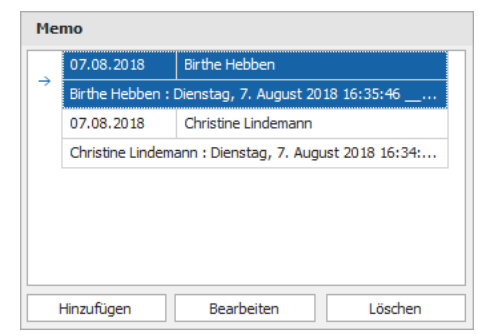

| Telefon ges.         | 08031/88030            | SMS   |
|----------------------|------------------------|-------|
| Telefon pri.         | 08031/88039            | SMS   |
| Mobil ges.           | 0171/123456789         | SMS   |
| Mobil pri.           | 0172/123456789         | SMS   |
| Fax ges.             | 08031/286011           |       |
| <sup>=</sup> ax pri. | 08031/286011           |       |
| EMail ges.           | Datentechnik@Ridler.de | EMail |
| EMail pri.           | Hotline@adad95.de      | EMail |
| Web                  | www.adad95.de          | WEB   |
|                      |                        |       |

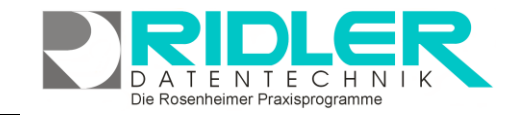

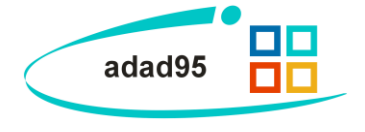

+

Verkauf

SMS

PLZ 83024

| Strabe                  | Prinzrege                    | ntenstr.                       | + Haushr, 94  |  |  |  |  |
|-------------------------|------------------------------|--------------------------------|---------------|--|--|--|--|
| Anrede A                | Anschrift                    | Firma                          |               |  |  |  |  |
| Anrede E                | Brief                        | Sehr geehrte Damen und Herren, |               |  |  |  |  |
| Adressar                | t                            |                                |               |  |  |  |  |
| O Priva<br>Firm<br>Vere | atperson<br>enkontakt<br>ein | ⊖ Gruppe<br>⊖ keine Adressart  | archiviert    |  |  |  |  |
| en.                     |                              |                                |               |  |  |  |  |
| e Kont                  | aktor                        | oc cich han                    | dolt. Ec konn |  |  |  |  |

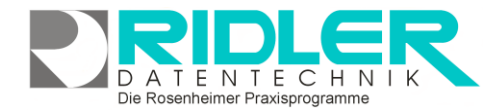

ja

ja 01.01.2012

Ja

01.01.2020

Filter

Kurse

Waren

erster Kontakt

nächster Kontakt

Neues Prospekt

Filtertext 6

Filtertext 7

Filtertext 8

Filtertext 9

Zusa

Auto

Jah

Bes

Berr

Zahl

Feld

Feld

Feld

AM

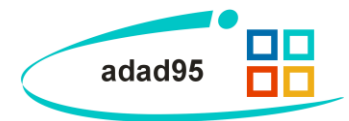

# Filter:

Hier stehen neun weitere Felder beliebigen Inhalts zur Verfügung. Mit Rechtsklick wird die Feldbezeichnung angepaßt. Diese selbst definierten Feldbezeichnungen werden bei der Feldauswahl, beim Schreiben von Serienbriefen oder auch als Formularfeld verwendet. Diese Felder im Bereich Zusatz können z.B. für spezielle Angaben, für persönliche Anreden oder auch für Buchhaltungs- oder Meßdaten verwendet werden. Von der Funktionalität unterscheiden sich diese Felder **nicht** von den Zusatzfeldern, sondern stellen im Rahmen der Adressenverwaltung zusätzliche Eingabemöglichkeiten dar.

# Zusatz:

Wer Eingabefelder nach eigenen Anforderungen benennen möchte, kann mit Klick auf Zusatz neun weitere Felder beliebigen Inhalts (aber maximal 200 Zeichen) frei benennen. Mit **Rechtsklick** wird die Feldbezeichnung angepaßt. Diese selbst definierten Feldbezeichnungen werden bei der Feldauswahl, beim Schreiben von Serienbriefen oder auch als Formularfeld verwendet. Diese Felder im Bereich Zusatz können z.B. für spezielle Angaben, für persönliche Anreden oder auch für Buchhaltungs- oder Meßdaten verwendet werden. **Hinweis:** 

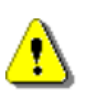

Wird ein in Formularvorlagen verwendetes Feld umbenannt, kann es von adad95 nicht mehr gefunden werden. Das betreffende Formular muss nachgearbeitet werden.

# Briefe:

Ein Klick auf den Menüpunkt **Briefe** zeigt ein effektives und pfiffiges System zur Verwaltung des Schriftverkehrs. Briefe werden auf Basis der mitgelieferten Vorlage (mit Schloß markiert) verfaßt. adad95 erstellt und verwaltet diese Dokumente als RTF (Rich Text Format). Es wird standardmäßig das <u>interne Textverarbeitungsprogramm</u> zum Bearbeiten von Vorlagen und Erstellen von Briefen verwendet.

| atz      |                               |  |
|----------|-------------------------------|--|
| bahn     | A8                            |  |
|          | 2012                          |  |
| hreibung | Berglandschaft                |  |
| erkungen | im Winter schwer zu erreichen |  |
| ungsinfo | liegt in der Schweiz          |  |
| 6        |                               |  |
| 7        |                               |  |
| 8        |                               |  |
| Ð        |                               |  |
|          |                               |  |

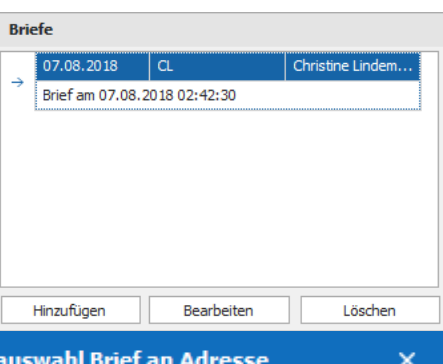

|                | Brief an Adresse Empfänger: Hans Hu                                                                                                    | stermann 🛞                                                                                                    |       |                                        | Hinzufi                           | ügen                   | Bearbeiten | Löschen     |
|----------------|----------------------------------------------------------------------------------------------------|----------------------------------------------------------------------------------------------------|-------|----------------------------------------|-----------------------------------|------------------------|------------|-------------|
| Einfügen       | Verdana         +         11         -         A <sup>*</sup> Aa +           B         I         U         U         5         5         X <sup>2</sup> X <sub>2</sub> A + <sup>40</sup> / <sub>2</sub> * <sup>40</sup> / <sub>2</sub> I         I         I         I         I         I         I         I         I         I         •         •         •         •         •         •         •         •         •         •         •         •         •         •         •         •         •         •         •         •         •         •         •         •         •         •         •         •         •         •         •         •         •         •         •         •         •         •         •         •         •         •         •         •         •         •         •         •         •         •         •         •         •         •         •         •         •         •         •         •         •         •         •         •         •         •         •         •         •         •         •         •         •         •         •         • | E = E = I= · · · · AaBbCcDd                                                                                                    | 88    | Text                                   | tauswah                           | l Brief an /           | Adresse    | ×           |
| Zwischenablage | Sduffart a                                                                                                    | Absatz o State a<br>adad95                                                                                                    | ОК    | bearbeiten                             | <b>?</b><br>Hilfe                 | Exit                   |            |             |
| -<br>-<br>-    | nyushtaupi tudenan Satupid 1 - 1332 Raunham<br>Harm<br>Hans Musternann<br>Adirzeites str. 1<br>83022 Rosenheim                                                                                                    | Praxis für Physiotherapie<br>Christine Lindemann<br>Salieplatz 1<br>83022 Rosenheim<br>Telefon: 08031/88030<br>Telefax: 08031/286011<br>Mail: | Abse  | nder CL<br>Vorlage                     |                                   |                        |            | *           |
|                |                                                                                                    | Christine.Lindemann@hotmail.de<br>IK: 441234507<br>Roisemheim, 07:08.2018<br>Christie Lindena                                                 | →<br> | Brief an A<br>Brief an A<br>Brief an P | dresse<br>dresse mi<br>atient eig | t Logo<br>enes Briefpa | apier      |             |
|                |                                                                                                    |                                                                                                    |       |                                        |                                   | 07.08.201              | 8 Christin | e Lindemann |

Die Rosenheimer Praxisprogramme - bewährt seit 1987

# Bild:

Hier kann ein beliebiges Bild im JPG, GIF oder BMP Format hinterlegt werden. Mit **Rechtsklick** im Fenster öffnet sich ein Windowsdialog. Hier gibt es nun folgende Möglichkeiten:

- 1. Laden: Lädt ein ausgewähltes Bild in adad95.
- 2. Löschen: Löscht ein bereits hochgeladenes Bild aus adad95
- **3. Bild mit Kamera aufnehmen:** Ist eine kompatible Webcam angeschlossen, kann hierüber ein Foto eingefügt werden.
- **4. Bild scannen:** Sofern ein Scanner angeschlossen ist, kann ein vorhandenes Logo eingescannt werden.
- 5. Zoomen: Das Bild kann vergrößert, verkleinert, in Originalgröße angezeigt oder auf passende Fenstergröße skaliert werden. Alternativ kann auch durch Drehen des Mausrads gezoomt werden.

Die verwendeten Bilder werden im Verzeichnis: ([LW:]\adad95\db\pictures\adressen\ ) abgelegt.

# **Objekte:**

Beliebige Windows Dateien können mit **Hinzufügen** als Objekte durch Verknüpfen hinterlegt und gespeichert werden. Alternativ können auch, soweit ein installierter Scanner verfügbar ist, Dokumente eingescannt werden. In der Regel werden die gespeicherten Daten nach Ablegen (durch **Doppelklick** oder einem Klick auf **Bearbeiten**) mit der gleichen Anwendung gestartet mit welcher Sie erstellt wurden. Wird **Löschen** ausgewählt, wird die Verknüpfung in adad95 entfernt. Mit der Tastenkombination **[Strg+F]** wird die Suche eingeblendet. Damit kann aus einer Vielzahl von Objekten das gewünschte schnell gefunden werden.

Verknüpfte Objekte werden im Verzeichnis: **([LW:]\adad95\db\objekte\adressen\ )** abgelegt. Dadurch kann bei der Verknüpfung großer Dateien schnell ein Kapazitätsproblem entstehen. Werden Dateien mit Klick auf Löschen aus adad95 entfernt, so wird nur die Verknüpfung gelöscht, das Objekt selbst bleibt im oben genannten Ordner bestehen.

# SMS:

Es ist möglich SMS – Kontakt mit Ärzten zu unterhalten. Hier benötigen Sie die ausschließlich von Datentechnik Ridler vergebenen <u>SMS – Kontingente</u>.

# Verkauf:

<u>Artikel-, Gutschein-</u> und <u>Kursverkäufe</u> werden hier jeweils als <u>Listen</u> auf drei Schaltflächen angezeigt.

Im Artikelverkauf werden die Käufe der Adreßkontakte nach Rechnungsnummern gruppiert. Mit Klick auf 🗄 können Sie sich eine jeweilige Rechnung auflisten lassen. Mit **Rechtsklick** können Sie eine <u>Rechnungswiederholung</u> durchführen oder eine Terminübersicht öffnen, falls planbare Leistungen vorhanden sind. Klick auf den unteren Schalter Artikelverkauf öffnet den <u>Artikelverkauf</u> für den ausgewählten Adreßkontakt.

Im Gutscheinverkauf werden sämtliche erworbenen, uneingelösten

Gutscheine des Adreßkontakts aufgelistet. Mit **Rechtsklick** kann eine <u>Rechnungswiederholung</u> durchgeführt sowie ein Gutschein gedruckt oder eingelöst werden. Wenn kein Guthaben mehr vorhanden ist gibt adad95 eine Fehlermeldung aus, in diesem Fall ist kein <u>Check - In</u> möglich. Ist der Gutschein bereits eingelöst worden kann eine Terminübersicht geöffnet werden, in der angezeigt wird wie oft und wann der Gutschein eingelöst

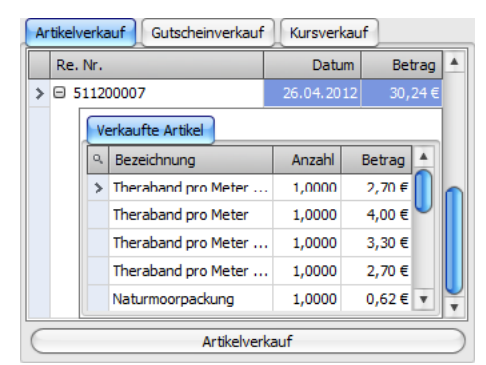

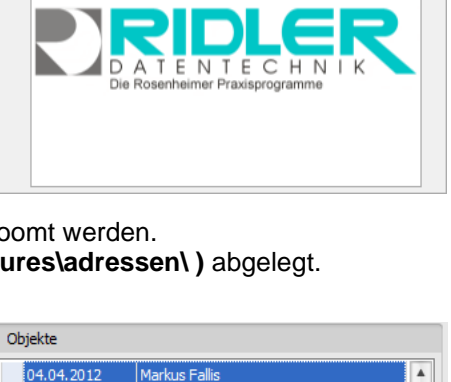

Markus Fallis

Markus Fallis

Markus Fallis

Bearbeiten

Löscher

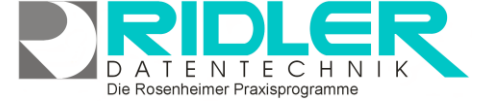

Bild

Brockhaus

04.04.2012

04.04.2012

Praxisbericht

04.04.2012

Hinzufügen

Regelwerk für Ärzte

Bewegungs-Einmaleins

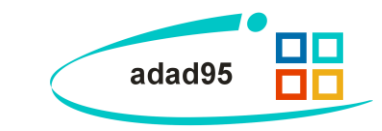

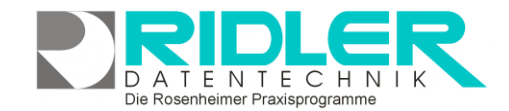

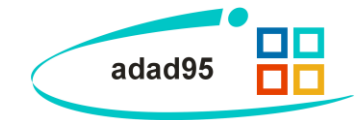

wurde. Klick auf den unteren Schalter **Gutscheinverkauf** öffnet den <u>Gutscheinverkauf</u> für das ausgewählte Mitglied.

Im **Kursverkauf** werden sämtliche vom Mitglied gekauften Kurse aufgelistet. Mit **Rechtsklick** kann eine <u>Rech-nungswiederholung</u> durchgeführt werden. Klick auf den unteren Schalter **Kursverkauf** öffnet den <u>Kursverkauf</u> für das ausgewählte Mitglied.

#### Rechnungswiederholung:

Bei der Verkaufsübersicht eines Mitglieds können Sie mit **Rechtsklick** auf ein verkauftes Objekt eine Rechnungswiederholung durchführen, also eine nachträgliche Kopie einer Rechnung erstellen. Geben Sie die Anzahl der Exemplare an, wählen Sie aus ob eine Druckvorschau angezeigt werden und / oder die Rechnungswiederholung als Duplikat gekennzeichnet werden soll und klicken Sie auf die Schaltfläche **OK**.

| 88         | Rechnungswiederholung |              |                       |            |  |  |  |  |  |  |  |
|------------|-----------------------|--------------|-----------------------|------------|--|--|--|--|--|--|--|
| $\bigcirc$ | 2                     | $\mathbf{x}$ |                       |            |  |  |  |  |  |  |  |
| ОК         | Hilfe                 | Exit         |                       |            |  |  |  |  |  |  |  |
| Exe        | mplare<br>Seitenvo    | 2<br>rschau  | als Duplikat kennzeid | hnen       |  |  |  |  |  |  |  |
|            |                       |              | Christine Lindemann   | 09.08.2018 |  |  |  |  |  |  |  |

Weitere relevante Dokumente:

Zurück zum Inhaltsverzeichnis Adressenliste Internes Textverarbeitungsprogramm SMS-Einstellungen SMS versenden Listenhandling

Ihre Notizen:

Die Rosenheimer Praxisprogramme - bewährt seit 1987